## Installazione del software in dotazione (integrato)

È possibile visualizzare le immagini registrate in formato calendario ed effettuare semplici modifiche utilizzando il software in dotazione.

# Preparazioni

Collegare la presente unità a un computer con un cavo USB.

1 Aprire il monitor LCD.

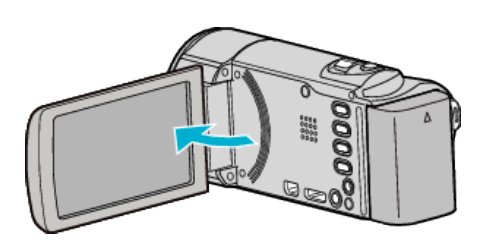

2 Collegare il cavo USB e l'adattatore CA.

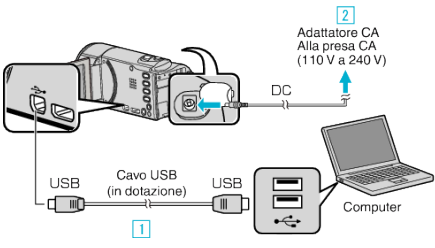

- [1] Eseguire il collegamento utilizzando il cavo USB in dotazione.
- 2 Collegare l'adattatore CA alla unità.
- L'unità si accende automaticamente quando viene collegato l'adattatore CA.
- Assicurarsi di utilizzare l'adattatore CA JVC in dotazione.
  3 Appare il menu "SELEZ. DISPOSITIVO".
- **3** Toccare "COLLEGA AL PC".

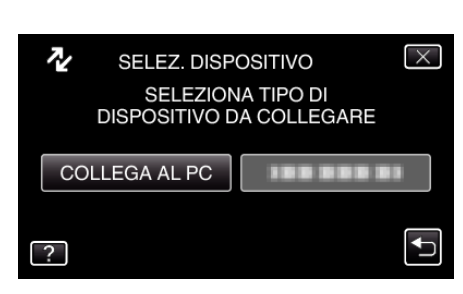

**4** Toccare "RIPRODUZIONE SU PC".

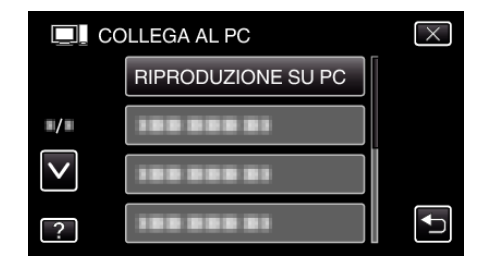

- Toccare X per uscire dal menu.
- Toccare 🗂 per tornare alla schermata precedente.
- "Everio Software Setup" compare sul computer. Le successive operazioni vanno eseguite sul computer.

#### NOTA:-

- Se "Everio Software Setup" non compare, fare doppio clic su "JVCCAM\_APP" in "Risorse del computer" quindi fare doppio clic su "install.exe".
- Se compare la finestra di dialogo della riproduzione automatica, selezionare "Aprire la cartella contenente i file desiderati" e fare clic su "OK". Quindi, fare clic su "install.exe" nella cartella.

#### Procedura di installazione

## Windows Vista/Windows 7

• Fare riferimento alle istruzioni operative all'interno dell'animazione della Guida dettagliata per l'utente.

### Windows XP

• Fare riferimento alle istruzioni operative all'interno dell'animazione della Guida dettagliata per l'utente.

Copia